# **Integration des Cisco Secure Email Encryption Service mit Duo**

## Inhalt

Einleitung Voraussetzungen Anforderungen Verwendete Komponenten Konfigurieren Überprüfung Häufige Fehler

## Einleitung

In diesem Dokument wird die Integration des Cisco Secure Email Encryption Service (CRES) in Duo beschrieben.

## Voraussetzungen

## Anforderungen

- Administratorzugriff auf das CRES-Portal https://res.cisco.com/admin/
- Administratorzugriff auf das Duo Portal <a href="https://admin.duosecurity.com/">https://admin.duosecurity.com/</a>
- Administratorzugriff auf das Azure-Portal <a href="https://portal.azure.com/">https://portal.azure.com/</a>
- Benutzer müssen beim Duo-Admin-Panel angemeldet sein, wie in <u>https://duo.com/docs/enrolling-users</u> beschrieben.

## Verwendete Komponenten

• SAML 2.0

Die Informationen in diesem Dokument beziehen sich auf Geräte in einer speziell eingerichteten Testumgebung. Alle Geräte, die in diesem Dokument benutzt wurden, begannen mit einer gelöschten (Nichterfüllungs) Konfiguration. Wenn Ihr Netzwerk in Betrieb ist, stellen Sie sicher, dass Sie die möglichen Auswirkungen aller Befehle kennen.

## Konfigurieren

Schritt 1: Melden Sie sich bei der Duo-Administratorkonsole an https://admin.duosecurity.com/

Schritt 2: Navigieren zu Anwendungen

- Schritt 3: Anwendung schützen auswählen
- Schritt 4: Wählen Sie Generischer SAML-Dienstanbieter und Schützen
- Schritt 5: Kopieren der URL für die einmalige Anmeldung

#### Schritt 6: Zertifikat herunterladen auswählen

Schritt 7. XML herunterladen auswählen

Schritt 8: Geben Sie unter Service Provider -> Entity ID \* https://res.cisco.com/ ein\_

Schritt 9. Geben Sie unter Service Provider -> Assertion Consumer Service (ACS) URL \* Folgendes ein: https://res.cisco.com/websafe/ssourl

Schritt 10. Scrollen Sie nach unten, bis **Einstellungen** -> **Name** den Titel Ihrer neuen Anwendung eingeben und **Speichern** auswählen, wie im Bild gezeigt:

| Castocard > depications > 0 | ISCO-DRES                                                                               |                                           |
|-----------------------------|-----------------------------------------------------------------------------------------|-------------------------------------------|
| CISCO CRES                  | 5                                                                                       | Authentication Log   🕆 Remove Application |
| See the Generic SSO docum   | entation () to integrate Duo into your SAML-enabled service provider.                   |                                           |
| Metadata                    |                                                                                         |                                           |
| Entity ID                   | https://soo                                                                             | Copy                                      |
| Single Sign-On URL          | https://www.autologia.co.duceecurity.com/sam@/gr/ <del>dmad/sdmaserder.co.ma</del> /see | Copy                                      |
| Single Log-Out URL          | https://so-additional.aso.duosecurity.com/aam@/up/amorono.com/aam@/up/aao               | Copy                                      |
| Metadata URL                | Attps://so-entities.co.duceecurity.com/sam@tp/Oentities.com/sam@tmetadat                | Сору                                      |
| Certificate Fingerpri       | ints                                                                                    |                                           |
| SHA-1 Fingerprint           |                                                                                         | Copy                                      |
| SHA-256 Fingerprint         |                                                                                         | Copy                                      |
| Downloads                   |                                                                                         |                                           |
| Gertificate                 | Download certificate Expines: 01-19-2038                                                |                                           |
| SAM, Metadata               | Download XMs.                                                                           |                                           |
| Service Provider            |                                                                                         |                                           |
| Entity ID 1                 | https://res.cisco.com/                                                                  |                                           |
|                             | The unique identifier of the service provider.                                          |                                           |
| Assertion Consumer Service  | Index () UVEL*                                                                          | O There                                   |
| lycal ner .                 | 1 https://res.ciaco.com/websafe/securi                                                  | •                                         |

Schritt 11. Melden Sie sich beim CRES-Portal an: https://res.cisco.com/admin/

Schritt 12: Navigieren Sie zur Registerkarte Accounts (Konten), und wählen Sie den Hyperlink für Ihre Kontonummer aus.

Schritt 13: Wählen Sie auf der Registerkarte Details die Option Authentication Method -> SAML 2.0 aus.

Schritt 14: Name des alternativen E-Mail-Attributs für SSO leer lassen

Schritt 15: SSO-Dienstanbieter-Element-ID Typ https://res.cisco.com/

Schritt 16: SSO-Kundenservice-URL: Fügen Sie die in Schritt 5 kopierte URL ein.

Schritt 17: URL für SSO-Abmeldung leer lassen

Schritt 18: Aktuelles Zertifikat SSO-Identitätsanbieter-Verifizierungszertifikat Wählen Sie Choose File aus, und verwenden Sie das in Schritt 6 heruntergeladene Zertifikat, wie im Bild gezeigt:

| Home Users Repo                                                                                                    | ACCOUNTS .                                                                                                    |
|----------------------------------------------------------------------------------------------------|----------------------------------------------------------------------------------------------------|
| Manage Accou                                                                                                    | nts Manage Registered Envelopes                                                                                                    |
|                                                                                                    |                                                                                                    |
|                                                                                                    |                                                                                                    |
| Details Groups   1                                                                                                    | lokens    BCE Config    Addin Config    Brand                                                                                                    |
|                                                                                                    |                                                                                                    |
| Account Number                                                                                                    | A. 1999                                                                                                    |
| Account Name*                                                                                                    | EFSEDOMAIN                                                                                                    |
| Description                                                                                                    | Trisaponain                                                                                                    |
| Status                                                                                                    | Action                                                                                                    |
| Enable Auto Provisioning                                                                                                    | 0                                                                                                    |
| Rulefat                                                                                                    | All V                                                                                                    |
| Enable Sender                                                                                                    |                                                                                                    |
| Registration                                                                                                    | 0                                                                                                    |
| Make Secure Compose<br>Available                                                                                                    |                                                                                                    |
| Suppress Java Applet in                                                                                                    | -                                                                                                    |
| Envelope                                                                                                    |                                                                                                    |
| Envelope<br>Account Certificate                                                                                                    | Reponente                                                                                                    |
| Envelope<br>Account Certificate<br>On TLS failure choose on                                                                                                    | Reponents                                                                                                    |
| Envelope<br>Account Certificate<br>On TLS failure choose on                                                                                                    | Regenerate<br>e of the following delivery preferences<br>fallback to Registered Envelope Delivery                                                                                                    |
| Envelope<br>Account Certificate<br>On TLS failure choose on                                                                                                    | Regenerate e of the following delivery preferences falback to Registered Envelope Delivery bounce Messages                                                                                                    |
| Envelope<br>Account Certificate<br>On TLS failure choose on<br>Ut TLS failure delivery pro                                                                                                    | Repenente     e of the following delivery preferences     e following delivery preferences     following delivery preferences     following delivery preferences     set to Applicated Envelope, please remer                                                                                                    |
| Envelope<br>Account Certificate<br>On TLS failure choose on<br>UTLS failure delivery pro<br>change the TLS delivery                                                                                                    | Regenerate<br>e of the following delivery preferences<br>follback to Registered Envelope Delivery<br>bounce Messages<br>remons is set to Registered Envelope, please remer<br>option to TLS Preferred on your in house mail serve                                                                                                    |
| Envelope<br>Account Certificate<br>On TLS failure choose on<br>If TLS failure delivery you<br>change the TLS delivery<br>Authentication Hethod                                                                                                    | Regenerate     er the following delivery preferences     following delivery preferences     following delivery     house Messages     forman is set to Registered Envelope, please reme     poten to TLS Preferred on your in house mail serve     (SAML 2.0 v)                                                                                                    |
| Envelope<br>Account Certificate<br>On TLS failure choose on<br>If TLS failure delivery you<br>change the TLS delivery<br>Authentication Method<br>SSO Enable Date                                                                                                    | Begenerate     ef the following delivery preferences     fatback is Rejatents (Envirigie Delivery     bounce Messages     therence is set to Replatent (Envirigie, please remer     glatback 2.0 m)     (SAML 2.0 m)                                                                                                    |
| Envelope<br>Account Certificate<br>On TLS failure choose on<br>U<br>H TLS failure delivery or<br>change the TLS delivery<br>Authentication Method<br>SSO Enable Date<br>SSO Enable Date<br>SSO Enable Date                                                                                                    | ef the following delivery preferences     e of the following delivery preferences     fallback to Registered Envelope, please remer     plotonce to Registered Envelope, please remer     plotonce to TuS Preferred on your in house mail serve     (SAML 2.0 v)     07/07/2023 06:141:48 AM GMT     transient                                                                                                    |
| Envelope<br>Account: Cartificate<br>On TLS failure choose on<br>On TLS failure choose on<br>On TLS failure delivery pri<br>change the TLS delivery in<br>Authentication Method<br>SSO Email Name ID<br>Format<br>SSO Attante Email                                                                                                    | Regenerate<br>e of the following delivery preferences<br>fallback to Registered Envelope Delivery<br>bounce Messages<br>fremence is set to Registered Envelope, please nemer<br>sptien to TLS Preferred en your in house mail serve<br>(SAML 2.0 ~)<br>0/107/2023 06:14:48 AM GMT<br>transient                                                                                                    |
| Envelope<br>Account: Certificate<br>On TLS failure choose on<br>US TLS failure delivery por<br>change the TLS delivery<br>Authentication Method<br>SSO Enable Date<br>SSO Enable Date<br>SSO Enable Name ID<br>Format<br>SSO Enable Rame                                                                                                    | Begenerate     ef the following delivery preferences     fallback is Replatered Envelope Delivery     bounce Messages     therence is set to Replatered Envelope, please remer     gotton to TLS Preferred on your in house mail serve     SAML 2.0      Ory07/0223 06:14:48 AM GMT     transient                                                                                                    |
| Envelope<br>Account Certificate<br>On TLS failure choose on<br>Certificate<br>In TLS failure delivery on<br>Center of the TLS delivery of<br>Authentication Method<br>SSO Enable Date<br>SSO Enable Date<br>SSO Enable Date<br>SSO Enable Date<br>SSO Enable Date<br>SSO Enable Date<br>SSO Astronate Email<br>Astrolute Name<br>SSO Service Provider<br>Encep 30 <sup>-4</sup>                                                                                                    | Bagenerate     ef the following delivery preferences     fatback is Rejistent Envirigie Delivery     bounce Mesages     therence is set to Replatent Envirigie, please reme     gisten to TLS Preferred in your in house mail serve     BAML 2.0 *     07/07/2023 06:14:48 AM GMT     themsient     themsient                                                                                                    |
| Envelope<br>Account Certificate<br>On TLS failure choose on<br>Certificate<br>ITLS failure delivery on<br>Authentication Method<br>SSO Enable Date<br>SSO Enable Date<br>SSO Enable Da | Bagenerate     ef the following delivery preferences     ef the following delivery preferences     fallacia to Replatered Envelope, please reme     plance Messages     derence its set to Replatered Envelope, please reme     SAML 2.0 *     07/07/2023 06:14:48 AM GMT     transient                                                                                                    |
| Envelope<br>Account: Certificate<br>On TLS failure choose on<br>Certificate<br>If TLS failure delivery pro-<br>change the TLS delivery<br>dhange the TLS delivery<br>authentication Method<br>SSO Enable Date<br>SSO Enable Date<br>SSO Enable Date<br>SSO Account Provider<br>Enable Name<br>SSO Service Provider<br>Enable 201<br>SSO Counter Service<br>URL*                                                                                                    |                                                                                                    |
| Envelope<br>Account: Certificate<br>On TLS failure choose on<br>Certificate<br>(hange the TLS delivery of<br>Authentication Method<br>Sol Enable Date<br>SSO Enable Date<br>SSO Enable Date<br>SSO Enable Date<br>SSO Enable Date<br>SSO Assences Enable<br>SSO Assences Enable<br>SSO Catationer Service<br>URL<br>SSO Costomer Service<br>URL<br>SSO Service Provider<br>URL<br>SSO Service Provider<br>URL<br>SSO Service Provider<br>URL                                                                                                    | Begenerate     ef the following delivery preferences     fallack to Registered Envelope Delivery     bounce Messages     fallack to Registered Envelope, please reme     point to TLS Preferred on your in house mail serve     (SAML 2.0 v)     07/07/2023 06:14:48 AM GMT     transient     (mps://res.does.com/     fmps://res.does.com/     (mps://res.does.com/     (mps://res.does.com/     )                                                                                                    |
| Envelope<br>Account Certificate<br>On TLS failure choose on<br>U TLS failure choose on<br>U TLS failure choose on<br>U TLS failure cellerry on<br>U TLS failure cellerry on<br>U TLS failure choose on<br>SSO Enable Date<br>SSO Enable Date<br>SSO Enable Date<br>SSO Enable Date<br>SSO Enable Date<br>SSO Enable Choose TLS<br>SSO Enable TLS<br>SSO Enable TLS<br>SSO Legout URL<br>SSO Sancios Provider<br>Werthcates Certificate<br>SSO Banding                                                                                                    |                                                                                                    |
| Envelope<br>Account Certificate<br>On TLS failure choose on<br>Certificate<br>Of TLS failure choose on<br>Certificate<br>Of TLS failure choose of Of<br>Certificate<br>SSO Enable Date<br>SSO Enable Date<br>SSO Enable Date<br>SSO Enable Date<br>SSO Enable Date<br>SSO Enable Service<br>Format<br>SSO Enable Service<br>Format<br>SSO Enable Provider<br>Vertification Certificate<br>SSO Bending<br>SSO Assertson Consumer<br>UR.                                                                                                    |                                                                                                    |
| Envelope<br>Account Certificate<br>On TLS failure choose on<br>TLS failure choose on<br>Certificate<br>I TLS failure delivery on<br>Authentication Method<br>S50 Enable Date<br>S50 Enable Date<br>S50 En | Additional and a second second s |

Schritt 19: Melden Sie sich beim Azure-Portal an https://portal.azure.com/

Schritt 20: Navigieren Sie zu Azure Active Directory -> Enterprise Applications -> Neue Anwendung -> Eigene Anwendung erstellen

Schritt 21: Benennen Sie Ihre Anwendung und wählen Sie Alle anderen Anwendungen integrieren, die Sie nicht in der Galerie finden (Nicht-Galerie) -> Erstellen

Schritt 22: Wählen Sie **Benutzer und Gruppen zuweisen aus**, fügen Sie die Benutzer hinzu, die Zugriff auf CRES erhalten sollen, und wählen Sie **Zuweisen** aus.

Schritt 23: Wählen Sie **Single sing-on** -> **SAML** -> **Upload metadaten-Datei**, und wählen Sie die Datei, die in Schritt 7 heruntergeladen wurde, wie im Bild gezeigt:

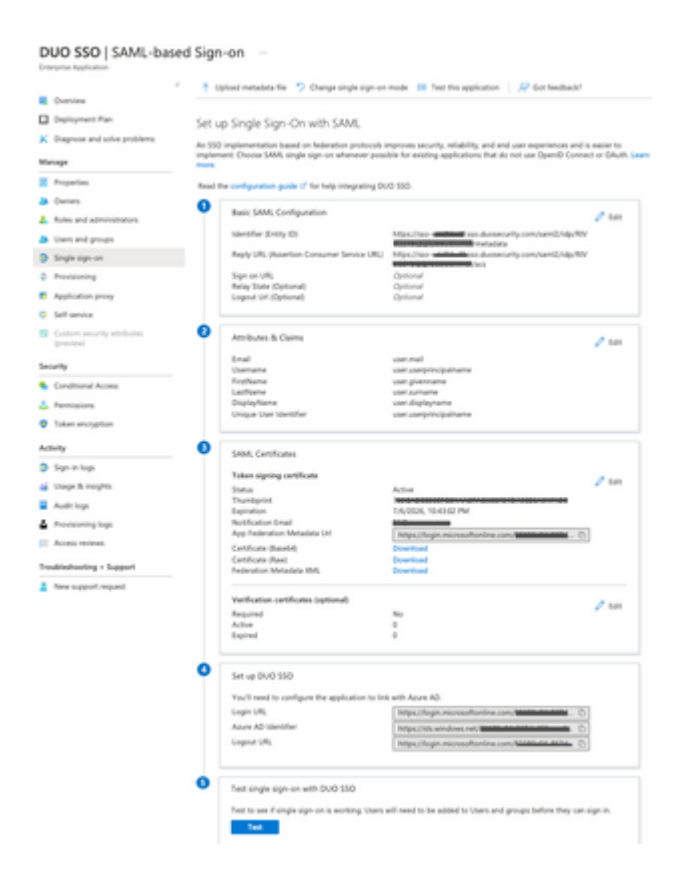

# Überprüfung

Schritt 1: Melden Sie sich beim CRES-Portal https://res.cisco.com/websafe/ an, wie im Bild gezeigt:

| Secure Email                    |
|---------------------------------|
| Encryption Service              |
| Username*<br>cresduo@mexesa.com |
| Log In                          |
| OR                              |
| G Sign in with Google           |

Schritt 2: Verwenden Sie den Hauptschlüssel für DUO, wie im Bild gezeigt:

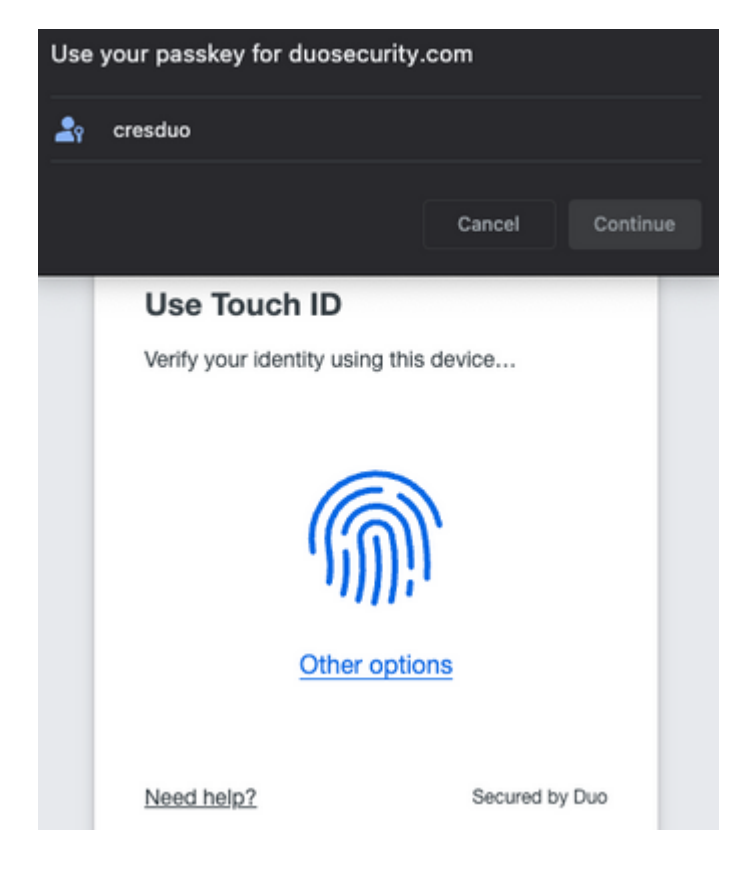

Schritt 3: Sobald Sie den richtigen Passkey festgelegt haben, können Sie sich erfolgreich beim CRES-Portal anmelden, wie in der Abbildung gezeigt:

| CISCO Secure Email<br>Encryption Service                         |                                                                                                    |
|------------------------------------------------------------------|----------------------------------------------------------------------------------------------------|
| New "Time Zone" and "Time Format" configura     Mallage messages | tions have been added, allowing you to control the display of dates and times. Currently you're using the default of GMT in 12 hour format. That |
| / Compose Message                                                |                                                                                                    |
| Address Book                                                     | CC <sup>†</sup>                                                                                                    |
| 🧭 Edit Profile                                                   | BCC†                                                                                                    |
|                                                                  | Subject                                                                                                    |
|                                                                  | (none)                                                                                                    |
|                                                                  |                                                                                                    |
|                                                                  |                                                                                                    |
|                                                                  | f = At least one valid recipient must be entered.                                                                                                |
|                                                                  | Consider © 2022 Clean System for and/or its affiliates All rights researed. About Literes of Sandes   Drivery Delicy   Outcomer support          |

## Häufige Fehler

1. Wenn der Benutzer nicht unter **Benutzer und Gruppen** in der **Enterprise-Anwendung** zugewiesen ist, wird dieser Fehler angezeigt, wie im Bild gezeigt:

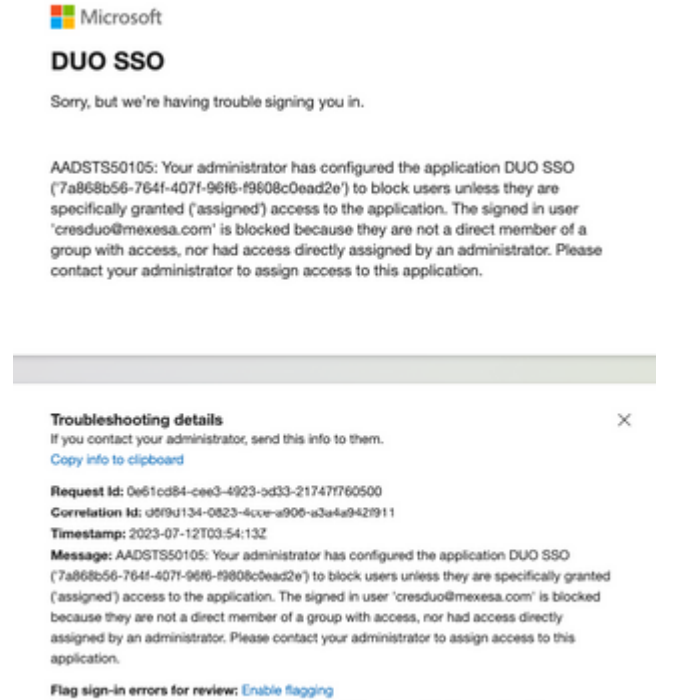

If you plan on getting help for this problem, enable flagging and try to reproduce the error within 20 minutes. Flagged events make diagnostics available and are raised to admin attention.

2. Wenn der Benutzer aus **Benutzern** im Duo-Administratorbereich entfernt wird, wird dieser Fehler angezeigt, wie in der Abbildung gezeigt:

# cisco

### Account disabled

Your Duo account is disabled and cannot access this application. Please contact your IT help desk.

Secured by Duo

3. Wenn der Benutzer nicht im Duo-Administratorbereich registriert ist, wird dieser Fehler angezeigt, wie in der Abbildung gezeigt:

# Secure Email Encryption Service

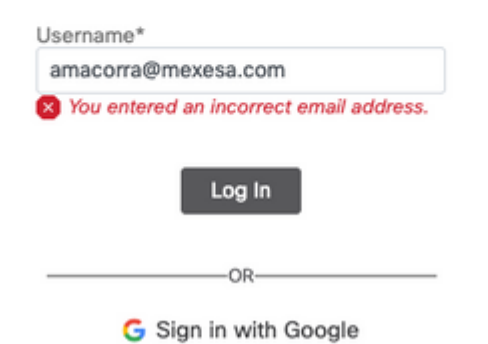

### Informationen zu dieser Übersetzung

Cisco hat dieses Dokument maschinell übersetzen und von einem menschlichen Übersetzer editieren und korrigieren lassen, um unseren Benutzern auf der ganzen Welt Support-Inhalte in ihrer eigenen Sprache zu bieten. Bitte beachten Sie, dass selbst die beste maschinelle Übersetzung nicht so genau ist wie eine von einem professionellen Übersetzer angefertigte. Cisco Systems, Inc. übernimmt keine Haftung für die Richtigkeit dieser Übersetzungen und empfiehlt, immer das englische Originaldokument (siehe bereitgestellter Link) heranzuziehen.